## Federal Direct Graduate PLUS Loan

Application Instructions

|   | Step 1: | Visit www.studentaid.gov                                                                                                    |
|---|---------|----------------------------------------------------------------------------------------------------|
| 1 | Step 2: | Select Log In.                                                                                                    |
|   |         | <ul> <li>If you do not have an FSA ID, choose Create an<br/>Account and follow the directions.</li> </ul>                                |
|   |         | <ul> <li>If you have an FSA ID already, enter your credentials and select Log In.</li> </ul>                                             |
|   | Step 3: | You are now at the welcome page                                                                                                    |
|   |         | • Under the <b>Apply for Aid</b> heading, select<br><b>Apply for a Grad PLUS Loan.</b> Click <b>Start</b> to<br>begin the application.   |
|   | Step 4: | On the next page, Select an Award Year.                                                                                                  |
|   |         | <ul> <li>Select University of Rochester in the<br/>school section.</li> </ul>                                                            |
|   |         | • Review and confirm the information on each page,<br>and click <b>Continue</b> to complete and submit the<br>application.               |
|   | Step 5: | First-time Federal Graduate PLUS borrowers<br>must <b>Complete a Master Promissory Note</b><br>(MPN) and Complete Entrance Counseling.   |
|   |         | <ul> <li>Under the Complete Aid Process heading,<br/>select Complete a Master Promissory<br/>Note (MPN), then Select MPN Type</li> </ul> |
|   |         | • Start the MPN for Direct PLUS Loans                                                                                                    |
|   |         | <ul> <li>Complete MPN as instructed</li> </ul>                                                                                           |

Financial Aid Office (585) 275-3226 enrollment.rochester.edu/financial-aid

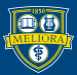

С

UNIVERSITY of ROCHESTER